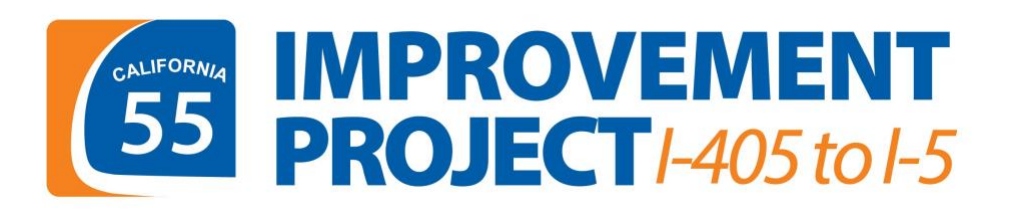

## CÓMO PARTICIPAR EN UNA JUNTA VIRTUAL

Las juntas virtuales del proyecto de mejoras de SR-55 (I-405 a I-5) se llevarán a cabo en Zoom. Para participar, puede iniciar cada sesion de Zoom en una computadora, usando la aplicacion Zoom en un teléfono movil o llamando por teléfono.

## CÓMO HACER PREGUNTAS

Habrá una oportunidad para hacer preguntas al final de la presentación. Los participantes pueden enviar preguntas por Zoom usando el botón de Preguntas y Respuestas en la barra de herramientas de Zoom. Las preguntas se responderán en el orden en que se reciban.

# CÓMO REGISTRARSE PARA LA REUNIÓN

Si planea participar en las juntas virtuales en una computadora o por teléfono móvil, le recomendamos registrarse con anticipación. Al registrarse, recibirá un correo electrónico de confirmación con todos los detalles de la reunión, incluyendo los enlaces directos para acceder la junta con un solo clic el día de la presentacion. Tambien se le proporcionará la opción de agregar los detalles de inicio de sesión a su calendario personal.

#### PARA UNIRSE POR MEDIO DE UNA COMPUTADORA

- 1. Si se ha registrado para asistir a la junta con anticipación, haga clic en el enlace provisto en su correo electrónico de confirmacion para unirse a la junta virtual.
- 2. Si no se ha registrado con anterioridad, vaya a Zoom.us y haga clic en "Join a Meeting" en las opciones del menú de Zoom en la parte superior de la página.

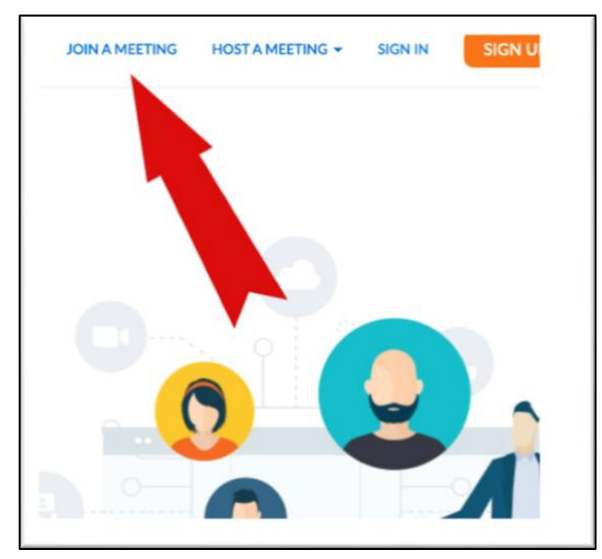

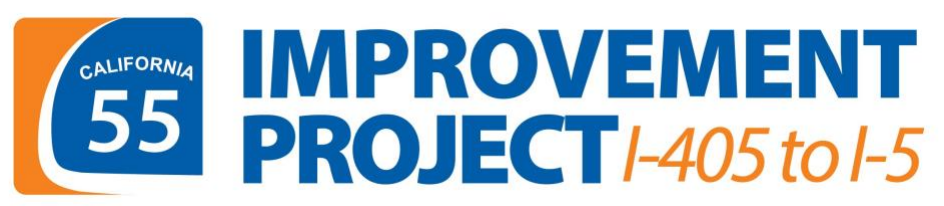

3. Ingrese la ID de la Junta web y haga clic en "Join"

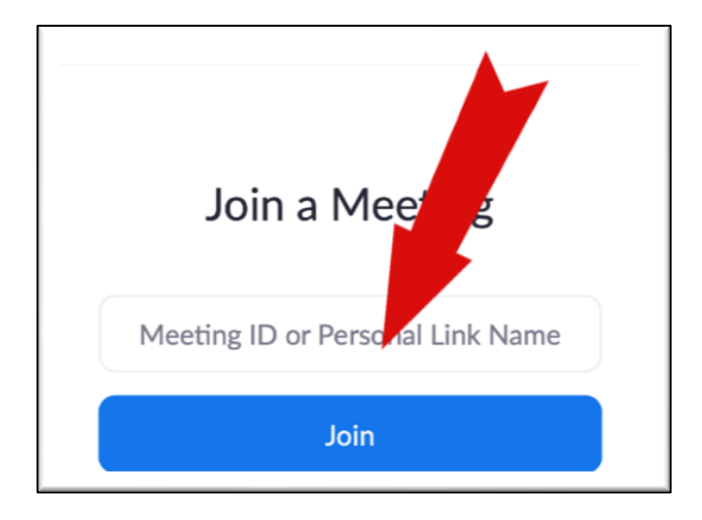

4. Ingrese su nombre y correo electrónico, si se le solicita.

| Join a Meet                                    | ing                                |
|------------------------------------------------|------------------------------------|
| Your Name                                      |                                    |
| Your Name                                      |                                    |
| I'm not a robot                                | reCAPTCHA<br>Privacy - Terms       |
| Join                                           |                                    |
| Zoom is protected by reCAPTCHA and the Privacy | Policy and Terms of Service apply. |

| Join a Meeting                 |      |  |
|--------------------------------|------|--|
| Email address<br>Email address |      |  |
|                                | Join |  |
|                                |      |  |

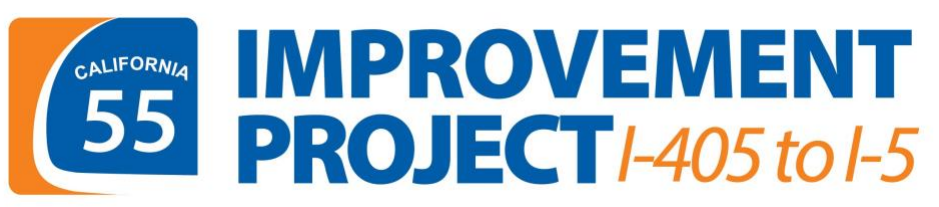

#### PARA UNIRSE POR MEDIO DE LA APLICACIÓN ZOOM

1. Descargue Zoom Cloud Meetings gratis <sub>desde</sub> la tienda de aplicaciones en su teléfono.

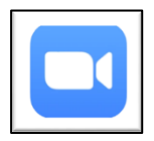

2. Inicie la aplicación y haga clic en el botón azul "Join"

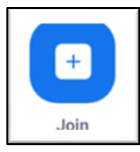

- 3. Ingrese la ID de junta web y haga clic en "Join."
- 4. Ingrese su nombre y correo electronico si se le solicita.
- 5. Si desea hacer una pregunta durante las preguntas y respuestas, haga clic en "Q&A" y escribe su pregunta, luego haga clic en "Send".

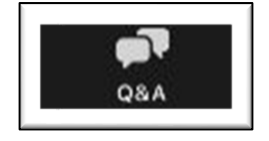

6. Si desea hablar durante las preguntas y respuestas, haga clic en "More" y luego en "Raise Hand" para levantar la mano virtualmente. Esto le informará al anfitrión que le gustaría hablar.

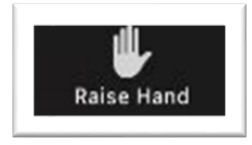

7. El anfitrión le pedirá dejar de silenciarse cuando sea su turno de hablar. Recibirá una ventana emergente que le pedirá que desactive el silencio de su micrófono, luego puede hacer su pregunta.

## PARA LLAMAR POR TELÉFONO

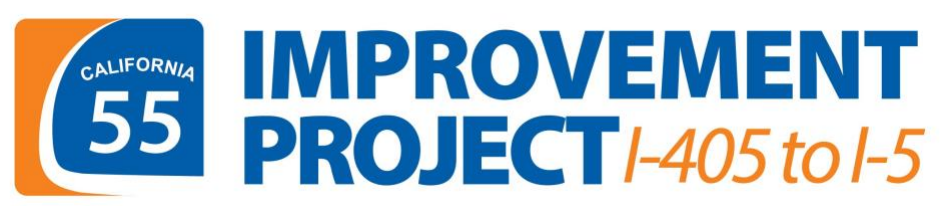

Si no tiene acceso a internet o prefiere escuchar la presentación por teléfono, siga estos pasos. Puede llamar a la junta desde un teléfono móvil o fijo.

• Marque el número de teléfono. Cuando se le solicite, ingrese el ID de la junta web seguido del código de acceso.

Para solicitor hablar durante las preguntas y respuestas, marque \*9 desde su teléfono para levantar la mano virtualmente. El anfitrión llamará a la persona que llama utilizando los últimos cuatro dígitos del número de teléfono. La persona que llama escuchará un mensaje de que es su turno de hablar y puede presionar \*6 para cancelar el silencio.

## PARA ESCUCHAR EN ESPAÑOL

1. Habrá interpretación en español disponible para ambas juntas virtuales. Se darán instrucciones durante la juntas. Cuando se le solicite, los participantes de Zoom seguirán los pasos proporcionados para activar la interpretación en español durante la reunión. El ícono de "Interpretation" en Zoom es un globo terráqueo.

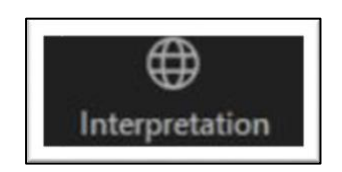